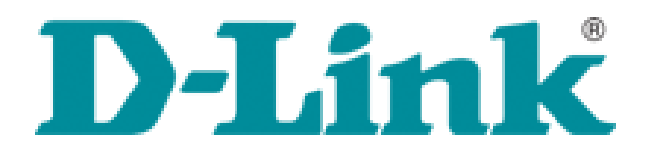

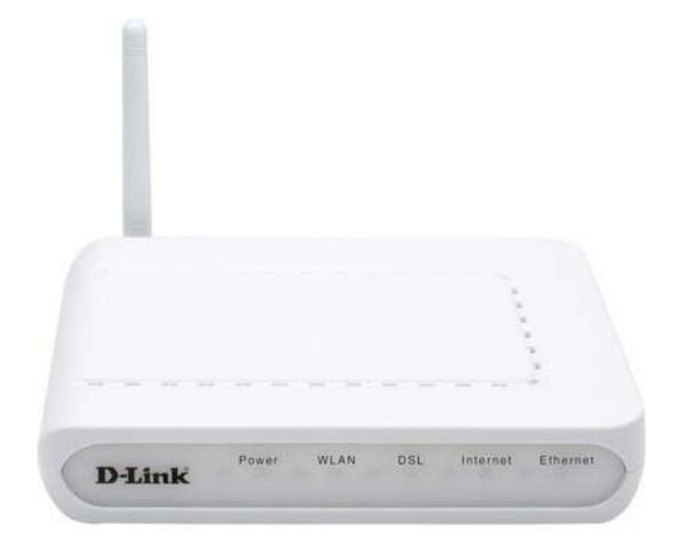

## DSL-2600U (Ver. A1 için)

### ADIM ADIM KURULUM KILAVUZU

# CE

#### ADIM 1: Cihazın bağlantıları yapmak,

- Cihazınızı aşağıdaki şekilde gösterilen şekilde bağlantılarını yapınız ve cihazınızın arkasında bulunan **switch** butonuna basarak cihazınızı çalıştırınız.

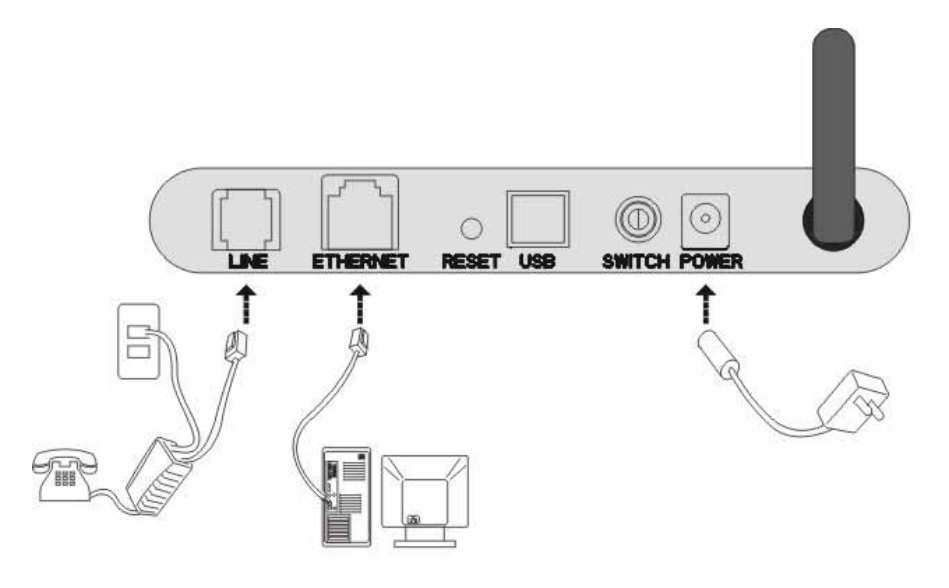

#### Şekil 1:

#### Adım 2 : Cihazın ön panelindeki ışık ve ADSL hat kontrolü;

- Cihazınızın switch düğmesine bastıktan yaklaşık 2 dakika sonra cihazın ön tarafındaki ışıkların durumunun aşağıda şekilde gösterilen ışıkların yandığına emin olun.
   Bu ışıklar;
  - 1. Power : Cihazınızda elektrik olduğunu gösteren led.
  - 2. WLAN : Wireless yayının yapıldığını gösteren led.
  - 3. DSL : ADSL hattınızın açık ve çalışır durumda olduğunu gösteren led.
  - 4. Internet : ADSL kurulumunu tamamladıktan sonra internet bağlantınız hazır olduğunu gösteren led. (kurulum bittikten sonra yanacak)
  - 5. Ethernet : Bilgisayarınıza modeminizin bağlı olduğunu gösteren led.

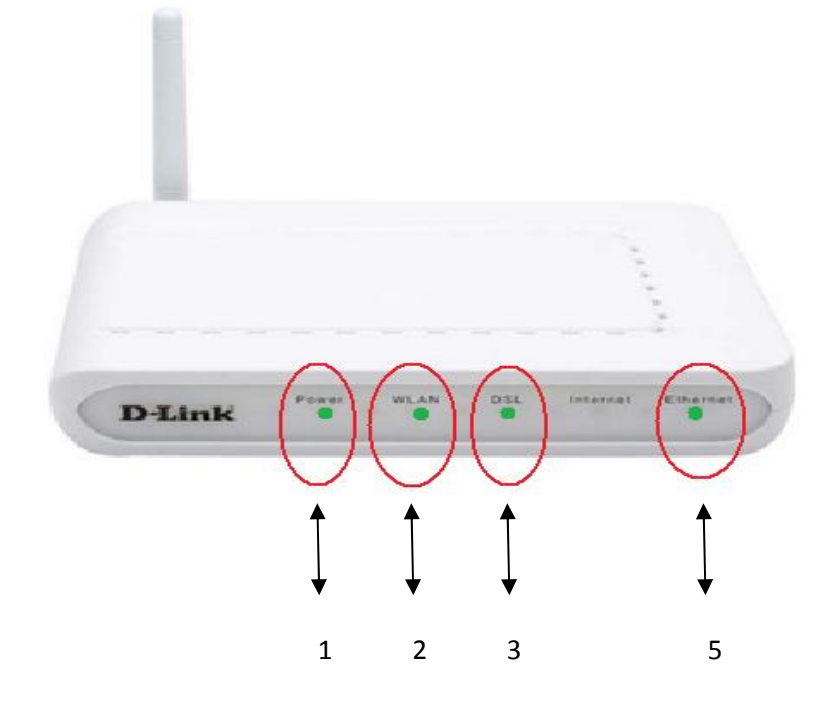

#### Adım 3: Modeminizin WEB arayüzüne erişimi.

- Cihazınızın ışıklarını kontrol ettikten sonra, Internet Explorer'ı açın ve adres kısmına modem IP'si olan **192.168.1.1** yazıp **ENTER** tuşuna basınız.
- Karşınıza kullanıcı adı ve şifre kısmı gelecektir. Kullanıcı adına : **admin** Şifre kısmına : **admin** yazarak **OK** butonunu tıklayınız.

|                                                                                                    | Fraud monitoring is on |
|----------------------------------------------------------------------------------------------------|------------------------|
| The address is not valid                                                                                                    |                        |
| <ul> <li>Most likely causes: <ul> <li>There might be a typing error in the address.</li> <li>If you clicked on a link, it may be out of date.</li> </ul> </li> <li>What you can try: <ul> <li>Retype the address.</li> </ul> </li> <li>Go back to the previous page.</li> </ul> | Connect to 192.168.1.1 |

- **OK** butonuna tıkladıktan sonra karşınıza aşağıdaki sayfa gelecektir.

| D-Link<br>Building Networks for People |                                 | ADSL Re                      | iter                                           |                                |  |
|----------------------------------------|---------------------------------|------------------------------|------------------------------------------------|--------------------------------|--|
| Device Info                            | Device Info                     |                              |                                                |                                |  |
| Advanced Setup                         | BoardID:                        | DSL-2600U                    |                                                |                                |  |
| Wireless                               | Software Version:               | RU_1.00                      |                                                |                                |  |
| Diagnostics                            | Bootloader (CFE) Version:       | 1.0.37-8.7                   |                                                |                                |  |
| Management                             | Wireless Driver Version:        | 3.131.35.6.cpe2.0a.sd-e1     |                                                |                                |  |
|                                        | This information reflects the o | urrent status of your DSL co | nection.                                       |                                |  |
|                                        | Line Rate - Upstream (Kb)       | os):                         |                                                |                                |  |
|                                        | Line Rate - Downstream (        | Kbps):                       |                                                |                                |  |
|                                        | LAN IP Address:                 | 192.168.1.1                  |                                                |                                |  |
|                                        | MAC Address:                    | 00-1e-58-e4-57-6b            |                                                |                                |  |
|                                        | Default Gateway:                |                              |                                                |                                |  |
|                                        | Primary DNS Server:             | 192.168.1.1                  |                                                |                                |  |
|                                        | Secondary DNS Server:           | 192.168.1.1                  |                                                |                                |  |
|                                        |                                 |                              |                                                |                                |  |
|                                        |                                 |                              | tecommend: 800x600 pixels, High Color(16 Bits) |                                |  |
| one                                    |                                 |                              |                                                | Internet   Protected Mode: Off |  |

- Modemin arayzünün sol tarafında bulunan **Advanced Setup** butonunu tıklayın. Karşınıza aşağıdaki sayfa gelecektir.

| ilding Networks for People    | and the second                       |                                                       |                                    | ADS                              | L Re                        | uter            |          |      |          |         |        |      |
|-------------------------------|--------------------------------------|-------------------------------------------------------|------------------------------------|----------------------------------|-----------------------------|-----------------|----------|------|----------|---------|--------|------|
| Device Info<br>Advanced Setup | Wide Area<br>Choose Ad<br>Choose Sav | d <b>Network (N</b><br>d, Edit, or Re<br>ve/Reboot to | WAN) Set<br>move to c<br>apply the | up<br>configure W/<br>changes an | AN interface<br>d reboot th | s.<br>e system. |          |      |          |         |        |      |
| LAN                           | VPI/VCI                              | VLAN Mux                                              | Con. ID                            | Category                         | Service                     | Interface       | Protocol | Igmp | QoS      | State   | Remove | Edit |
| Routing                       | 0/32                                 | Off                                                   | 1                                  | UBR                              | br_0_32                     | nas_0_32        | Bridge   | N/A  | Disabled | Enabled |        | Edit |
| DSL                           | 8/35                                 | Off                                                   | 1                                  | UBR                              | br_8_35                     | nas_8_35        | Bridge   | N/A  | Disabled | Enabled |        | Edit |
| Port Mapping<br>IPSec         | 0/35                                 | Off                                                   | 1                                  | UBR                              | br_0_35                     | nas_0_35        | Bridge   | N/A  | Disabled | Enabled |        | Edit |
| Certificate                   | 8/81                                 | Off                                                   | 1                                  | UBR                              | br_8_81                     | nas_8_81        | Bridge   | N/A  | Disabled | Enabled |        | Edit |
| ireless<br>annostics          | 14/24                                | Off                                                   | 1                                  | UBR                              | br_14_24                    | nas_14_24       | Bridge   | N/A  | Disabled | Enabled |        | Edit |
| anagement                     | 0/100                                | Off                                                   | 1                                  | UBR                              | br_0_100                    | nas_0_100       | Bridge   | N/A  | Disabled | Enabled |        | Edit |

- Karşıza çıkan tablodan **8/35** ile başlayan satır hariç diğer bütün satırların sağ tarafında bulunan **Remove** kutucuklarını tıklayın ve alta bulunan **Remove** butonunu tıklayın.

|                 |                        |                                |                        | ADS        | al Re                       | uter            |          |      |          |         |        |      |
|-----------------|------------------------|--------------------------------|------------------------|------------|-----------------------------|-----------------|----------|------|----------|---------|--------|------|
| e Info          | Wide Area              | Network (                      | NAN) Set               | up         |                             |                 |          |      |          |         |        |      |
| nced Setup<br>N | Choose Ad<br>Choose Sa | d, Edit, or Re<br>ve/Reboot to | move to c<br>apply the | changes an | AN interface<br>d reboot th | s.<br>e system. |          |      |          |         |        |      |
| <b>IN</b>       | VPI/VCI                | VLAN Mux                       | Con. ID                | Category   | Service                     | Interface       | Protocol | Igmp | QoS      | State   | Remove | Edit |
| uting           | 0/32                   | Off                            | 1                      | UBR        | br_0_32                     | nas_0_32        | Bridge   | N/A  | Disabled | Enabled |        | Edit |
| 5               | 8/35                   | Off                            | 1                      | UBR        | br_8_35                     | nas_8_35        | Bridge   | N/A  | Disabled | Enabled |        | Edit |
| Mapping<br>c    | 0/35                   | Off                            | 1                      | UBR        | br_0_35                     | nas_0_35        | Bridge   | N/A  | Disabled | Enabled |        | Edit |
| ficate          | 8/81                   | Off                            | 1                      | UBR        | br_8_81                     | nas_8_81        | Bridge   | N/A  | Disabled | Enabled | Ø      | Edit |
| is<br>istics    | 14/24                  | Off                            | 1                      | UBR        | br_14_24                    | nas_14_24       | Bridge   | N/A  | Disabled | Enabled | Ø      | Edit |
| ement           | 0/100                  | Off                            | 1                      | UBR        | br 0 100                    | nas 0 100       | Bridge   | N/A  | Disabled | Enabled | M      | Edit |

- Daha sonra karşınıza aşağıdaki tablo gelecektir. Bu tablonun sağ tarafında bulunan **Edit** butonuna tıklayınız.

|                       |                        |                                |                        | ADS        | IL R                      | outer             |           |      |          |          |        |      |    |
|-----------------------|------------------------|--------------------------------|------------------------|------------|---------------------------|-------------------|-----------|------|----------|----------|--------|------|----|
| vice Info             | Wide Area              | Network (V                     | WAN) Set               | up         |                           |                   |           |      |          |          |        |      |    |
| Ivanced Setup<br>WAN  | Choose Ad<br>Choose Sa | d, Edit, or Re<br>ve/Reboot to | move to c<br>apply the | changes an | AN interfac<br>d reboot t | es.<br>he system. |           |      |          |          |        |      |    |
| LAN                   | VPI/VCI                | VLAN Mux                       | Con. ID                | Category   | Service                   | Interface         | Protocol  | Igmp | QoS      | State    | Remove | Edit | 1  |
| Routing               | 8/35                   | Off                            | 1                      | UBR        | br_8_35                   | nas_8_35          | Bridge    | N/A  | Disabled | Enabled  |        | Edit | 1. |
| OSL                   | 111                    |                                |                        |            |                           |                   | Add       | Remo | ove S    | ave/Rebo | ot     |      |    |
| PSec                  |                        |                                |                        |            |                           |                   | (Instant) | (    |          |          |        |      |    |
| Certificate           |                        |                                |                        |            |                           |                   |           |      |          |          |        |      |    |
| ireless               |                        |                                |                        |            |                           |                   |           |      |          |          |        |      |    |
| and the second second |                        |                                |                        |            |                           |                   |           |      |          |          |        |      |    |

Kaşınız gelen sayfada ATM PVC Configuration kısmında ki VPI : 8 VCI: 35 olarak ayarlayınız.
 Service Category : UBR Without PCR olmalı. Son olarak Enable Quality of Service kutucuğunu işaretleyiniz ve Next butonunu tıklayınız.

| D-Link<br>Building Networks for People                                        | ADSL Router                                                                                                    |
|-------------------------------------------------------------------------------|----------------------------------------------------------------------------------------------------|
| Device Info<br>Advanced Setup<br>WAN<br>LAN<br>Security<br>Routing<br>DSL     | ATM PVC Configuration<br>This screen allows you to configure an ATM PVC identifier (VPI and VCI) and select a service category. Otherwis<br>VPI: [0-255] 8<br>VCI: [0-65535] 35 |
| Port Mapping<br>IPSec<br>Certificate<br>Wireless<br>Diagnostics<br>Management | VLAN Mux - Enable Multiple Protocols Over a Single PVC<br>Service Category: UBR Without PCR                                                                                     |
|                                                                               | Enable Quality Of Service 🕡 🗲                                                                                                    |

Karşınıza çıkan Connection Type sayfasında PPP over Ethernet (PPPoE)'i seçiniz.
 Encapsulation Mode : LLC/SNAP-BRIDGING olarak ayarlayın ve Next butonunu tıklayınız.

| D-Link<br>Building Networks for People                                                                                                    | ADSL Router                                                                                                    |
|----------------------------------------------------------------------------------------------------|----------------------------------------------------------------------------------------------------|
| Device Info<br>Advanced Setup<br>WAN<br>LAN<br>Security<br>Routing<br>DSL<br>Port Mapping<br>IPSec<br>Certificate<br>Wireless<br>Diagnostics<br>Management | Connection Type<br>Select the type of network protocol for IP over Ethernet as WAN interface<br>PPP over ATM (PPPoA)<br>PPP over Ethernet (PPPoE)<br>MAC Encapsulation Routing (MER)<br>IP over ATM (IPoA)<br>Bridging<br>Encapsulation Mode<br>LLC/SNAP-BRIDGING |

Şimdi karşınıza gelen menüde İnternet hizmet Sağlayıcı (Türk Telekom) size vermiş olduğu kullanıcı adı ve şifrenizi girmelisiniz. (Örnek : Kullanıcı adı: ahmet@ttnet, Şifre: 1234567).
 Yanında kutucuk olanlardan Retry PPP password on authentication error'un yanındaki kutucuk işaretleyiniz ve Next butonunu tıklayınız.

|                      | PDD Licername: ahmet@ttnet               |          |  |
|----------------------|------------------------------------------|----------|--|
| evice Info           | PPP Password:                            |          |  |
| dvanced Setup        | PPPoE Service Name:                      |          |  |
|                      | Authentication Method: AUTO              | <b>*</b> |  |
| Security             |                                          |          |  |
| Routing              | Manual connect                           |          |  |
| DSL                  | Dial on demand (with idle timeout time   | er)      |  |
| Port Mapping         | Inactivity Timeout (minutes) [1-4320]: 0 |          |  |
| IPSec<br>Contificato |                                          |          |  |
| fireless             | PPP IP extension                         |          |  |
| iagnostics           | Advanced DMZ                             |          |  |
| anagement            | Non DMZ IP Address:                      |          |  |
|                      | Non DMZ Net Mask:                        |          |  |
|                      | Use Static IP Address                    |          |  |
|                      | IP Address:                              |          |  |
|                      | Retry PPP password on authentication     | error    |  |
|                      | Enable PPP Debug Mode                    |          |  |
|                      |                                          |          |  |

- Şimdi karşınıza gelecek pencereden **Enable NAT**, **Enable Firewall** ve **Enable WAN Service** yanındaki kutucukları işaretleyin ve **Next** butonunu tıklayınız.

| bilding rections for reopte                                                                                                    | ADSL Router                                                                                                    |
|----------------------------------------------------------------------------------------------------|----------------------------------------------------------------------------------------------------|
| Device Info<br>Advanced Setup<br>WAN<br>LAN<br>Security<br>Routing<br>DSL<br>Port Mapping<br>IPSec<br>Certificate<br>Wireless<br>Diagnostics<br>Management | Network Address Translation Settings   Network Address Translation (NAT) allows you to share one Wide Area Network (WAN) IP address for multiple co   Enable NAT   Enable Firewall     Enable IGMP Multicast, and WAN Service   Enable IGMP Multicast   Enable WAN Service   Service Name   br_8_35 |

- Karşınıza çıkacak menüde yapmış olduğunuz ayarların özet tablosunu göreceksiniz. Alt taraftaki **Save** butonuna tıklayarak ayarlarınızı kayıt ediniz.

|                                      |                                              | ADS                                                                          | L Router                                                                                    |
|--------------------------------------|----------------------------------------------|------------------------------------------------------------------------------|---------------------------------------------------------------------------------------------|
| Device Info<br>Advanced Setup<br>WAN | WAN Setup - Summ<br>Make sure that the se    | <b>hary</b><br>ettings below match the                                       | settings provided by your ISP.                                                              |
| LAN                                  | VPI / VCI:                                   | 8 / 35                                                                       |                                                                                             |
| Security                             | Connection Type:                             | PPPoE                                                                        |                                                                                             |
| Routing                              | Service Name:                                | br_8_35                                                                      |                                                                                             |
| DSL                                  | Service Category:                            | UBR                                                                          |                                                                                             |
| Port Mapping                         | IP Address:                                  | Automatically Assigned                                                       |                                                                                             |
| IPSec                                | Service State:                               | Enabled                                                                      |                                                                                             |
| Certificate                          | NAT:                                         | Enabled                                                                      |                                                                                             |
| Vireless                             | Firewall:                                    | Enabled                                                                      |                                                                                             |
| iagnostics                           | IGMP Multicast:                              | Disabled                                                                     |                                                                                             |
| lanagement                           | Quality Of Service:                          | Enabled                                                                      |                                                                                             |
| Diagnostics<br>Management            | Click "Save" to save the NOTE: You need to r | Enabled<br>Enabled<br>hese settings. Click "Back<br>eboot to activate this W | ' to make any modifications.<br>AN interface and further configure services over this inter |

#### Adım 5: Kablosuz Ağ ayarlarının yapılması,

 Kablosuz ağ ayarlanı yapabilmek için sol tarafta bulun menüde Wireless'i tıklayın daha sonra Basic menüsünü tıklayınız. Karşınıza çıkacak penderece Enable Wireless kutucuğu işaretli olacak. SSID kısmında yazan default'u silip sizin istediğiniz bir isim verin. Bu isim sizin kablosuz ağları görüntüle dediğinizde modeminizin kablosuz ağ adı olarak görünecektir. Daha sonra Country listesinden TURKEY'i seçip alttaki Save/Apply butonunu tıklayınız.

| <b>D-Link</b><br>Building Networks for People | ADSL Router                                                                                                    |
|-----------------------------------------------|----------------------------------------------------------------------------------------------------|
| Device Info                                   | Wireless Basic                                                                                                    |
| Advanced Setup                                | This page allows you to configure basic features of the wireless LAN interface. You can enable or disable the wireless |
| Wireless                                      | network name (also known as SSID) and restrict the channel set based on country requirements.                          |
| Basic                                         | Click "Apply" to configure the basic wireless options.                                                                 |
| Security                                      | The Access Point                                                                                                    |
| MAC Filter                                    | SSID: DLINK                                                                                                    |
| Wireless Bridge                               | BSSID: 00:1E:58:E4:57:6C                                                                                               |
| Advanced                                      | Country: TURKEY                                                                                                    |
| Station Info                                  | Enable Wireless Guest Network                                                                                          |
| Diagnostics                                   | Guest SSID: Guest                                                                                                    |
| Management                                    | Save/Apply                                                                                                    |

#### Adım 6: Kablosuz Ağınızın şifrelendirilmesi,

 Ayarlarını yapmış olduğunuz Kablosuz ağınıza şifrelendirmek için soldaki Wireless menüsü altındaki Security sekmesini tıklayınız. Karşınıza çıkan pencerede SSID sekmesinde sizin vermiş olduğunuz AĞ adını göreceksiniz. Network Authentication kısmında ok işaretine basarak şifrelendirme tiplerinden Mixed WPA2/WPA-PSK olanı seçiniz.

|                                                       |                                                                                                  | ADSL R                                                                               | outer                                            |                                                  |
|-------------------------------------------------------|--------------------------------------------------------------------------------------------------|--------------------------------------------------------------------------------------|--------------------------------------------------|--------------------------------------------------|
| Device Info                                           | Wireless Security                                                                                |                                                                                      |                                                  |                                                  |
| Advanced Setup<br>Wireless<br>Basic                   | This page allows you to confi<br>network key is required to au<br>Click "Apply" to configure the | gure security features of the thenticate to this wireless wireless security options. | ne wireless LAN interfa<br>network and specify t | ce. You can sets the n<br>he encryption strength |
| Security 🔶                                            | Select SSID:                                                                                     | DLINK -                                                                              |                                                  |                                                  |
| MAC Filter<br>Wireless Bridge                         | Network Authentication:                                                                          | Open                                                                                 | •                                                |                                                  |
| Advanced<br>Station Info<br>Diagnostics<br>Management | WEP Encryption:                                                                                  | Open<br>Shared<br>802.1X<br>WPA<br>WPA-PSK<br>WPA2<br>WPA2-PSK                       |                                                  | Save/Apply                                       |

 Şifrelendirme tipini seçtikten sonra alt tarafta oluşan WPA Pre-Shared Key'in yanındaki kutucuğa en az 8 karakterli (tamamı rakam, tamamı harf veya her ikisinin karışımı) şifre yazınız. WPA Group Rekey Interval yanındaki kutucuktaki değer 0 olarak kalacaktır. WPA Encryption kutusunda TKIP+AES seçili olmalıdır. Alttaki WEP Encryption: Disable olarak bırakın ve Save/Apply butonunu tıklayın.

| <b>D-Link</b><br>Building Networks for People                                                   |                                                                                                    | ADSL                                                                                                    | Router                                                                                                    |                       |
|-------------------------------------------------------------------------------------------------|----------------------------------------------------------------------------------------------------|----------------------------------------------------------------------------------------------------|----------------------------------------------------------------------------------------------------|-----------------------|
| Device Info<br>Advanced Setup<br>Wireless<br>Basic<br>Security<br>MAC Filter<br>Wireless Bridge | Wireless Security<br>This page allows you to confi<br>network key is required to au<br>Click "Apply" to configure the<br>Select SSID:<br>Network Authentication: | igure security features<br>uthenticate to this wire<br>wireless security option<br>DLINK<br>Mixed WPA2/Wi | of the wireless LAN interface. You can sets the n<br>eless network and specify the encryption strength<br>ons.<br>PA -PSK - | etwork authenti<br>I. |
| Advanced<br>Station Info<br>Diagnostics<br>Management                                           | WPA Pre-Shared Key:<br>WPA Group Rekey Interval:<br>WPA Encryption:<br>WEP Encryption:                                                                           | 0<br>TKIP+AES •<br>Disabled •                                                                             | Click here to display                                                                                                    | ]←                    |

#### Adım 7: Ayarlarınızın kalıcı hafızaya kayıt edilip modemin yeniden başlatılması.

 ADLS ve Kablosuz ayarlarınız tamamlanmış oluyor, şimdi bu ayarların modemin kalıcı hafızasına kayıt edilip modenin yeniden başlatılmasını sağlamak için; Sol taraftaki Management menüsüne tıklayınız, açılan menüde Save/Reboot menüsünü tıklayınız, sağ taraftaki pencerede yine Save/Reboot butonuna tıklayınız.

| D-Link<br>Building Networks for People | ADSI Boutor                                           |
|----------------------------------------|-------------------------------------------------------|
|                                        | NEAT HARIE!                                           |
| Device Info<br>Advanced Setup          | Click the button below to save and reboot the router. |
| Wireless                               | Save/Reboot                                           |
| Diagnostics<br>Management              |                                                       |
| Settings                               |                                                       |
| System Log                             |                                                       |
| TR-069 Client                          |                                                       |
| Access Control                         |                                                       |
| Update Software                        |                                                       |
| Save/Reboot                            |                                                       |
| Tools                                  |                                                       |

 Daha sonra karşınıza Modeminizin ayarların kait edildiğini ve kendisini yeniden başlatacağını işlemin 2 dk süreceğini gösteren bir menü çıkacaktır. Modem yeniden başlatmayı tamamladıktan sonra **Device info** menüsü açılacaktır. Internet Tarayıcınızı kapatıp interneti kullanabilirsiniz ve şifrelendirmiş kablosuz bağlantısını kullanabilirsiniz.

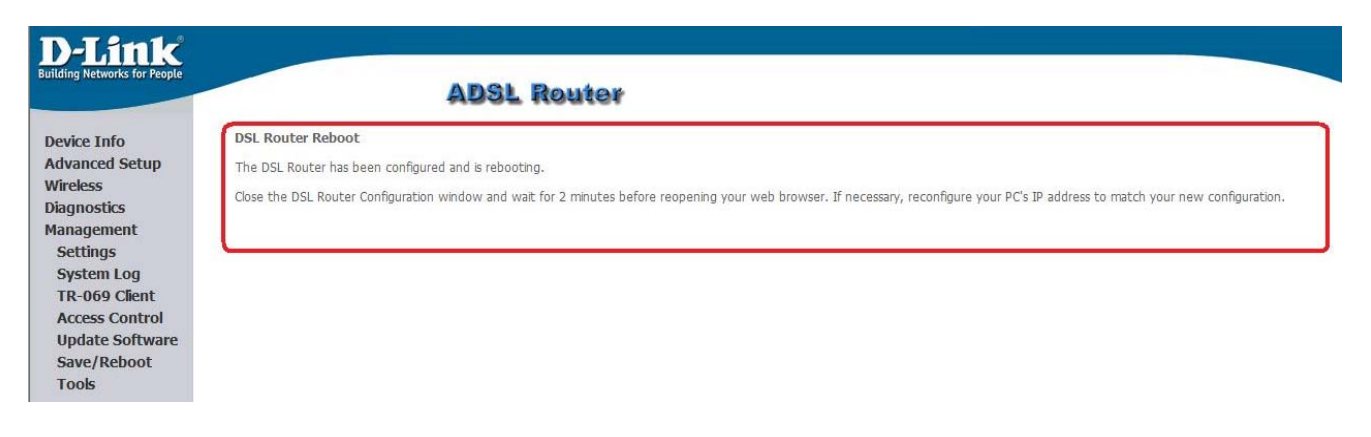

Devam eden sorunlarınız için lütfen 0 212 289 56 59 D-Link Türkiye Ofisini haftaiçi 09:00- 18:00 arası arayabilirsiniz.

MODEMINIZI İYİ GÜNLERDE KULLANMANIZ DİLEĞİ İLE.